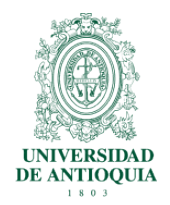

Instructivo para la configuración de cuentas de correo institucional en dispositivos Android mayo de 2015, versión 1

#### Introducción

Instructivo para la sincronizaron de dispositivos móviles con sistema operativo Android.

### Requisitos

1. Acceso a internet, preferiblemente con acceso wifi (solo para la primera sincronización).

2. Cuenta de Google Apps con dominio @udea.edu.co.

### Procedimiento

1. Ingresar al icono (Aplicaciones) del dispositivo.

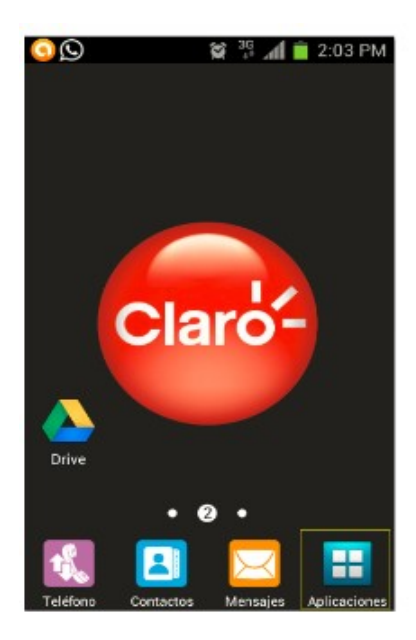

Figura 1. Pantalla inicio al menú principal

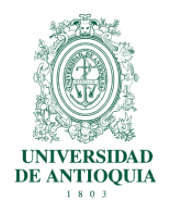

Instructivo para la configuración de cuentas de correo institucional en dispositivos Android mayo de 2015, versión 1

2. En la lista de aplicaciones, buscar y seleccionar "Gmail"

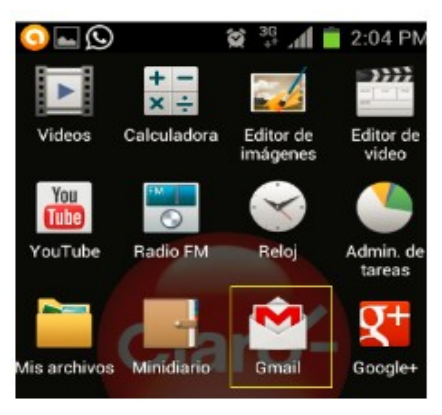

Figura 2. Lista de aplicativos instalados en el dispositivo

3. Con la aplicación "Gmail" en ejecución, ingresar a "AGREGAR CUENTA"

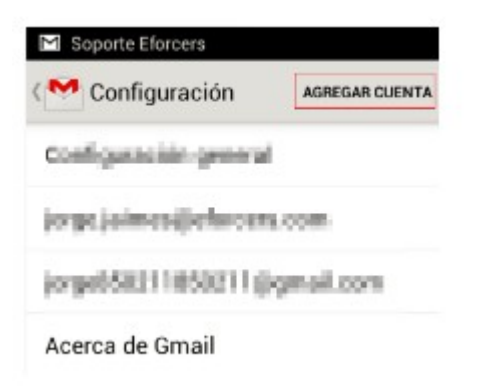

Figura 3. Pantalla para agregar cuentas en el aplicativo Gmail

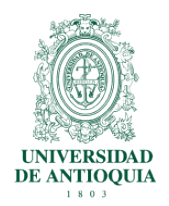

Instructivo para la configuración de cuentas de correo institucional en dispositivos Android mayo de 2015, versión 1

4. Luego seleccionar existente

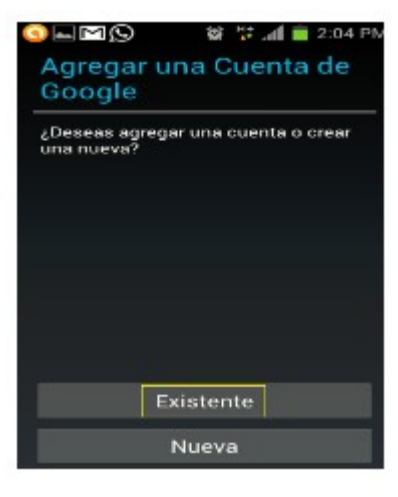

Figura 4. Pantalla para agregar cuenta existe institucional

- 5. Digitar la información solicitada:
- correo: cuenta@udea.edu.co
- Contraseña: contraseña de cuenta@udea.edu.co
- Y posteriormente iniciar sesión

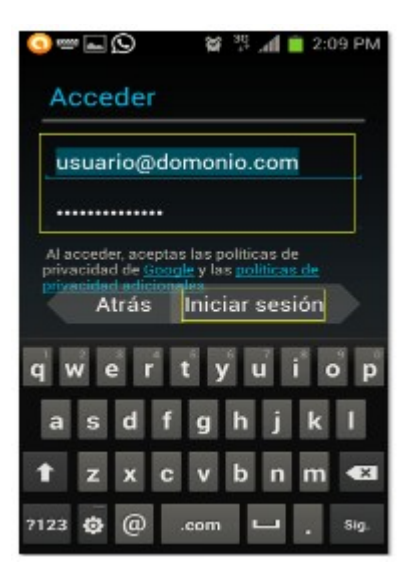

Figura 5. Formulario para digitar usuario y contraseña

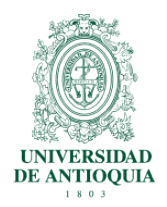

Instructivo para la configuración de cuentas de correo institucional en dispositivos Android mayo de 2015, versión 1

6. Por ultimo seleccionar los módulos que se desean sincronizar y siguiente:

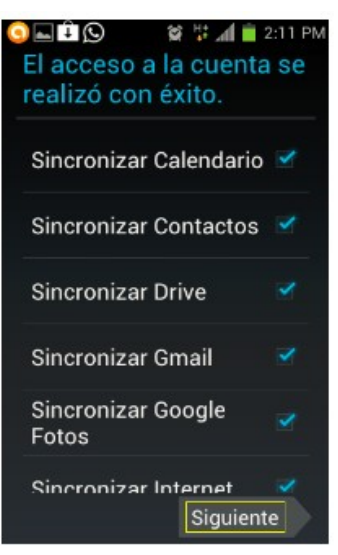

Figura 6. Listado de módulos a sincronizar con el dispositivo

7. Esperar a que la información se descargue y posteriormente validar si la cuenta quedo sincronizada en el aplicativo "Gmail":

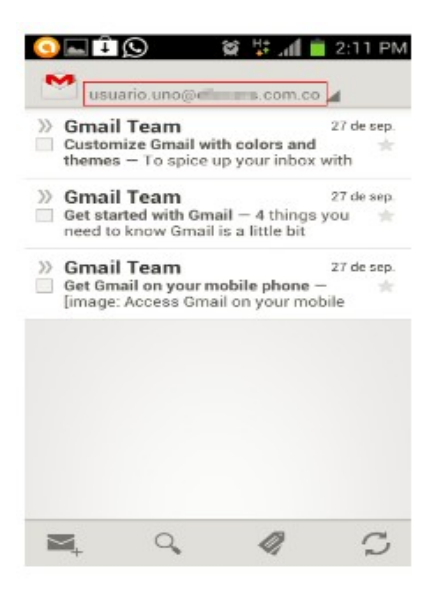

Figura 7. Bandeja entrada correctamente sincronizada